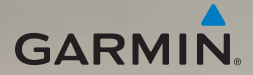

## nüvi<sup>®</sup> 2200 -sarja aloitusopas

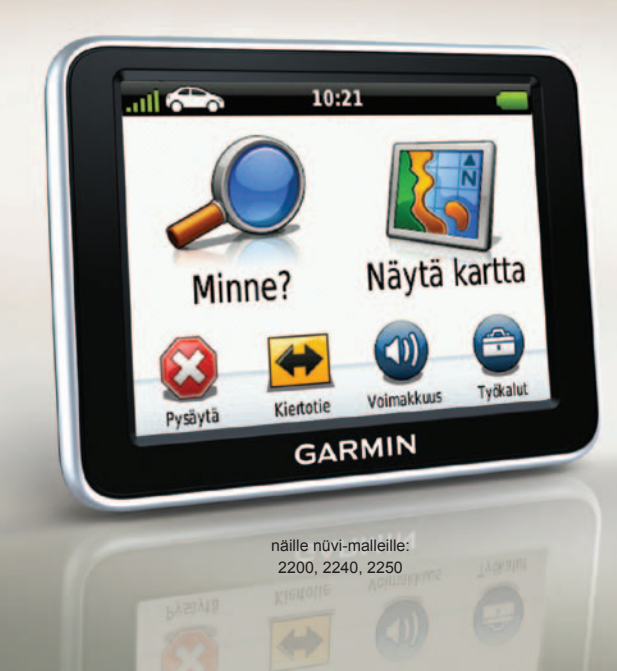

## Aloitus

### **A VAROITUS**

Lue lisätietoja varoituksista ja muista tärkeistä seikoista laitteen mukana toimitetusta *Tärkeitä turvallisuus- ja tuotetietoja* -oppaasta.

Kun käytät laitetta ensimmäisen kerran, tee seuraavat toimet.

- 1. Kiinnitä laite (sivu 2).
- 2. Liitä laite ajoneuvon virtalähteeseen (sivu 3).
- 3. Rekisteröi laite (sivu 5).
- 4. Tarkista päivitykset.
  - Ohjelmistopäivitykset (sivu 5).
  - Maksuton karttapäivitys (sivu 5).
- 5. Lataa koko käyttöopas (sivu 5).

## Laitteen kiinnittäminen

### ILMOITUS

Ennen kuin asennat laitteen paikalleen, lue *Tärkeitä turvallisuus- ja tuotetietoja* -oppaasta tietoja tuulilasikiinnitykseen liittyvistä lakirajoituksista.

- 1. Poista imukupista kirkas muovisuojus.
- Puhdista ja kuivaa tuulilasi ja imukuppi nukkaamattomalla liinalla.
- 3. Paina imukuppi tuulilasiin.
- 4. Käännä samalla vipua taaksepäin tuulilasia kohti.

5. Napsauta teline ① kiinni imukupin varteen ②.

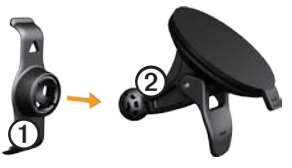

- 6. Aseta laitteen alaosa telineeseen.
- 7. Kallista laitetta taaksepäin, kunnes se napsahtaa paikalleen.

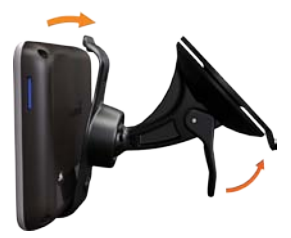

### Laitteen liittäminen ajoneuvon virtalähteeseen

### 

Tämä tuote sisältää litiumioniakun. Voit välttää henkilövahinkoja ja tuotteen vahingoittumisen akun ylikuumenemisen vuoksi irrottamalla laitteen ajoneuvosta aina, kun poistut ajoneuvosta, tai säilyttämällä laitetta poissa suorasta auringonvalosta.

Lataa laite, ennen kuin käytät sitä akkuvirralla.

 Liitä ajoneuvon virtajohto laitteen taustapuolen mini-USBliitäntään ①.

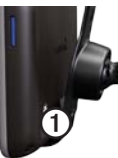

- 2. Liitä ajoneuvon virtajohdon toinen pää ajoneuvon vapaaseen virtapistorasiaan.
- Jos käytät liikennevastaanotinta Euroopassa, kytke ulkoinen antenni liikennevastaanottimeen ja kiinnitä antenni tuulilasiin imukupeilla.

Kun laite on liitetty ajoneuvon virtalähteeseen, laite toimii seuraavasti.

- Laite käynnistyy.
- Laite etsii satelliittisignaaleja. Kun ainakin yksi **mi**-palkeista on vihreä, laite vastaanottaa satelliittisignaaleja.

HUOMAUTUS: satelliittisignaalien etsiminen saattaa edellyttää esteetöntä näköyhteyttä taivaalle.

 Laite latautuu ajon aikana.
 tilarivillä osoittaa sisäisen akun tilan.

## Tietoja myDashboardista

myDashboardin avulla voit esimerkiksi rekisteröidä laitteen, tarkistaa ohjelmisto- ja karttapäivitykset, käyttää oppaita ja ottaa yhteyden tuotetukeen.

Lisätietoja on osoitteessa www.garmin.com/dashboard.

### myDashboardin määrittäminen

- 1. Liitä USB-kaapeli laitteen USBliitäntään.
- 2. Liitä USB-kaapeli tietokoneen USB-porttiin.
- Avaa myDashboard-sivu kaksoisnapsauttamalla
  -kuvaketta.

4. Seuraa näytön ohjeita.

### Laitteen rekisteröiminen

- 1. Valitse myDashboardissa **Rekisteröi**.
- 2. Seuraa näytön ohjeita.
- Säilytä alkuperäinen kuitti tai sen kopio turvallisessa paikassa.

### Ohjelmiston päivittäminen

- 1. Avaa myDashboard (sivu 4).
- 2. Rekisteröi laite (sivu 5).
- 3. Valitse Ohjelmistopäivityksetkohdassa **Päivitä**.
- 4. Seuraa näytön ohjeita.

### nüMaps Guarantee<sup>™</sup>

Saat yhden maksuttoman karttapäivityksen 60 päivän kuluessa satelliittien hakemisesta siitä, kun olet ensimmäisen kerran muodostanut satelliittiyhteyden ja käyttänyt nüvia ajon aikana. Et saa maksutonta karttapäivitystä, jos rekisteröit laitteen puhelimitse tai odotat yli 60 päivää sen jälkeen, kun nüvi on hakenut ensimmäisen kerran satelliitteja ajon aikana. Lisätietoja on osoitteessa www.garmin.com/numaps.

#### Karttojen päivittäminen

- 1. Avaa myDashboard (sivu 4).
- 2. Rekisteröi laite (sivu 5).
- 3. Valitse Karttapäivitykset-kohdassa Päivitä.
- 4. Seuraa näytön ohjeita.

### Käyttöoppaan lataaminen

Laitteen käyttöopas on saatavissa Garminin sivustosta.

- 1. Avaa myDashboard (sivu 4).
- 2. Rekisteröi laite (sivu 5).
- 3. Valitse Manuals.

Näkyviin tulee luettelo oppaista eri kielillä.

- 4. Valitse laitteen oppaan kohdassa **Download**.
- 5. Tallenna tiedosto tietokoneeseen valitsemalla 📋.

### Laitteen esittely

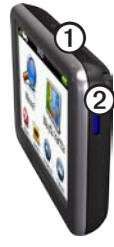

| 1 | Virtapainike                       |
|---|------------------------------------|
| 2 | microSD <sup>™</sup> -korttipaikka |

### Virtapainikkeen käyttäminen

Voit tarkastella lisäasetuksia painamalla virtapainiketta lyhyesti.

- Voit säätää näytön kirkkautta koskettamalla ja vetämällä vierityspalkkia.
- Voit sammuttaa laitteen valitsemalla **Sammuta**.

- Voit nollata laitteen painamalla virtapainiketta pitkään.
- Voit sulkea valikon painamalla virtapainiketta lyhyesti.

## Tietoja kohdepisteistä

Laitteeseen ladatut yksityiskohtaiset kartat sisältävät kohdepisteitä, kuten ravintoloita, hotelleja ja autopalveluja.

# Kohdepisteen etsiminen luokan mukaan

- 1. Valitse päävalikosta Minne? > Kohdepisteet.
- 2. Valitse luokka.
- 3. Valitse tarvittaessa aliluokka.
- 4. Valitse ajokohde.
- 5. Valitse Aja.

Valitsemalla => Tallenna voit tallentaa sijainnin laitteen Suosikitkansioon. Suosikit-kansioon voi tallentaa työpaikan, kodin ja muiden usein käytettyjen määränpäiden sijainnin.

- 6. Valitse vaihtoehto tarvittaessa.
  - Valitsemalla Ajaminen voit laskea reitin, jonka navigoit ajaen.
  - Valitsemalla Kävely voit laskea reitin, jonka navigoit kävellen.
  - Valitsemalla Julkinen liikenne voit laskea reitin, joka käyttää sekä julkisia kulkuneuvoja että kävelyä.

HUOMAUTUS: Julkisen liikenteen käyttäminen edellyttää cityXplorer<sup>™</sup>karttojen lataamista. Voit ostaa cityXplorer-karttoja osoitteesta www.garmin.com.

### Päävalikko

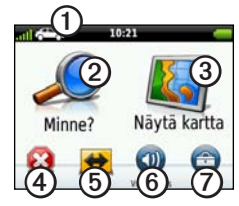

- Valitse kulkuvälinetila valitsemalla ①.
- Etsi määränpää valitsemalla ②.
- Tarkastele karttaa valitsemalla ③.
- Pysäytä reitti valitsemalla ④.
- Käytä reitin kiertotietä valitsemalla 5.
- Säädä äänenvoimakkuutta valitsemalla ③.
- Avaa työkalu- ja asetusvalikko valitsemalla ②.

## Reitti kartassa

### ILMOITUS

Nopeusrajoituskuvake on viitteellinen. Kuljettaja on aina vastuussa nopeusrajoitusten noudattamisesta ja ajoturvallisuudesta. Garmin ei vastaa mahdollisista liikennesakoista tai maksuista, joita kuljettaja voi saada, jos hän ei noudata kaikkia sovellettavia liikennelakeja ja -merkkejä.

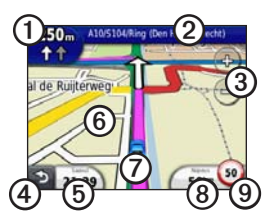

Reitti näkyy kartassa magentanvärisenä viivana. Jos poikkeat alkuperäiseltä reitiltä, laite laskee reitin uudelleen. Näyttöön voi tulla nopeusrajoituskuvake, kun ajat kantatiellä.

- Katso seuraava käännös valitsemalla ①.
- Avaa käännösluettelo valitsemalla ②.
- Loitonna ja lähennä valitsemalla ③.
- Palaa päävalikkoon valitsemalla ④.
  Palaa päävalikkoon koskettamalla tätä pitkään.
- Vaihda tietokenttää valitsemalla 5.
- Tarkastele kartan muita osia koskettamalla ja vetämällä
   6-kohtaa.
- Valitsemalla voit avata Nykysijainti -sivun.
- Avaa ajotietokone valitsemalla (3).
- Valitsemalla () voit muuttaa nopeusrajoitusta, jos kartassa näkyvä nopeusrajoituskuvake on väärä.

### myTrends-toiminnon käyttäminen

Kun laite on käynnissä ajaessasi, myTrends<sup>™</sup> kerää tietoja, joiden avulla laite voi ennustaa, kun olet matkalla usein käyttämääsi määränpäähän, kuten työpaikalle tai kotiin. Kun myTrends on käytössä, määränpää ja arvioitu ajoaika näkyvät kartan navigointipalkissa.

myTrends toimii ainoastaan Suosikitkansioon tallennettujen sijaintien yhteydessä (sivu 6).

> Kun myTrends-tiedot näkyvät navigointipalkissa, voit katsoa reitin tiedot koskettamalla navigointipalkkia.

## Tietoja kulkuneuvotiloista

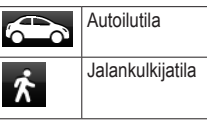

Reittien laskutapa vaihtelee kuljetusvälinetilan mukaan.

Esimerkiksi autoilutilassa arvioitu saapumisaika lasketaan reitillä olevien teiden nopeusrajoitusten mukaan. Jalankulkijatilassa saapumisaika lasketaan kävelynopeuden mukaan.

#### Kulkuvälinetilan vaihtaminen

- 1. Valitse kulkuvälinetilan kuvake päävalikosta.
- 2. Valitse tila.
- 3. Valitse Tallenna.

## Tietoja liikenteestä

### ILMOITUS

Garmin ei vastaa FM-liikennetietojen tarkkuudesta eikä ajantasaisuudesta.

Joillakin laitemalleilla voi vastaanottaa TMC (FM Traffic Message Channel) -liikennesisältöä. FM TMS -liikennevastaanotin, joka on integroitu ajoneuvon virtajohtoon, toimitetaan joidenkin laitteiden mukana. FM TMC -liikennetilaus aktivoidaan automaattisesti.

Lisätietoja liikennevastaanottimista ja taajuusalueista on osoitteessa www.garmin.com/traffic.

### Liikennetietojen vastaanottaminen

Ajoneuvon virtajohdon ja laitteen on oltava liikennetietoja lähettävän ULAaseman taajuusalueella.

- 1. Liitä liikennevastaanotin ulkoiseen virtalähteeseen.
- 2. Kytke liikennevastaanotin laitteeseen.

HUOMAUTUS: lämmitettävät (pinnoitetut) tuulilasit voivat heikentää liikennevastaanottimen suorituskykyä.

## Liikenne reitillä

Reitin laskemisen aikana laite tarkkailee liikennettä ja optimoi reitin automaattisesti siten, että ajamiseen kuluu mahdollisimman vähän aikaa. Jos reitillä on vakava ruuhka navigoinnin aikana, laite laskee reitin automaattisesti uudelleen.

Laite saattaa silti ohjata sinut liikenteen läpi, jos reitti on paras mahdollinen tai vaihtoehtoisia teitä ei ole.

## Reitin liikenteen välttäminen manuaalisesti

- Valitse kartassa 💿.
- 2. Valitse Liikenne reitillä.
- 3. Koskettamalla nuolia voit näyttää tarvittaessa reitin muut ruuhkat.
- 4. Valitse **=** > Vältä.

### Virtajohdot

Lataa laite jollakin seuraavista johdoista.

- · Ajoneuvon virtajohto
- USB-kaapeli (valinnainen lisävaruste)
- Muuntaja (valinnainen lisävaruste)

## Lisätietojen saaminen

Lisätietoja tästä laitteesta on Garminin sivustossa.

Siirry osoitteeseen www.garmin.com/ontheroad.

### Yhteyden ottaminen Garminin tuotetukeen

Ota yhteys Garminin tuotetukeen, jos sinulla on kysyttävää tästä laitteesta:

- Siirry Yhdysvalloissa osoitteeseen www.garmin.com/support tai soita (Garmin USA) numeroon (800) 800 1020.
- Soita Isossa-Britanniassa (Garmin Europe Ltd.) numeroon 0808 2380000.
- Eurooppa: osoitteessa www .garmin.com/support voit tarkistaa maakohtaiset tukitiedot valitsemalla Contact Support. Vastaavasti voit soittaa (Garmin Europe Ltd.) numeroon +44 (0) 870 8501241. Garmin®, Garmin-logi ja nüvi® ovat Garmin Ltd .:n tai sen tytäryhtiöiden tavaramerkkejä, jotka on rekisteröity Yhdysvalloissa ja muissa maissa. cityXplorer<sup>™</sup>, nüMaps Guarantee<sup>™</sup> ja myTrends<sup>™</sup> ovat Garmin Ltd .:n tai sen tytäryh-tiöiden tavaramerkkejä. Näitä tavaramerkkejä ei saa käyttää ilman Garminin nimenomaista lupaa. Bluetooth®-sana ja -logot ovat Bluetooth SIG, Inc .: n omaisuutta, ja Garminilla on lisenssi niiden käyttöön, Mac® on Apple Computer, Inc .: n rekisteröitv tavaramerkki Yhdysvalloissa ja muissa maissa.

Garmin-tuotteidesi koko käyttöiän ajan voit ladata uusimmat ilmaiset ohjelmistopäivitykset (karttatietoja lukuun ottamatta) Garminin sivustosta osoitteesta www.garmin.com.

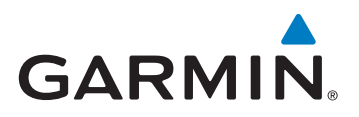

© 2010-2011 Garmin Ltd. tai sen tytäryhtiöt

Garmin International, Inc. 1200 East 151st Street, Olathe, Kansas 66062, USA

Garmin (Europe) Ltd. Liberty House, Hounsdown Business Park, Southampton, Hampshire, SO40 9LR UK

> Garmin Corporation No. 68, Jangshu 2<sup>nd</sup> Road, Sijhih, Taipei County, Taiwan

> > www.garmin.com

CE

Helmikuu 2011

Osanumero 190-01250-57 Rev. B

Painettu Taiwanissa